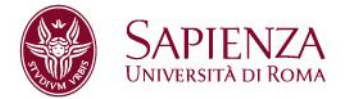

# ENTI OSPITANTI REGISTRATI IN PIATTAFORMA JOBSOUL: PROCEDURA GUIDATA PER IL RILASCIO DELLE CREDENZIALI DI ACCESSO A TSP SAPIENZA

La procedura descritta è finalizzata al rilascio delle credenziali di accesso al gestionale tirocini TSP Sapienza, per gli enti ospitanti che abbiano già una utenza registrata in piattaforma Jobsoul. Per accedere cliccare al seguente link: https://uniroma1-migaziende.tsp.esse3.cineca.it/

Dopo aver consultato la Cookie Policy, cliccare su "Accetta e prosegui".

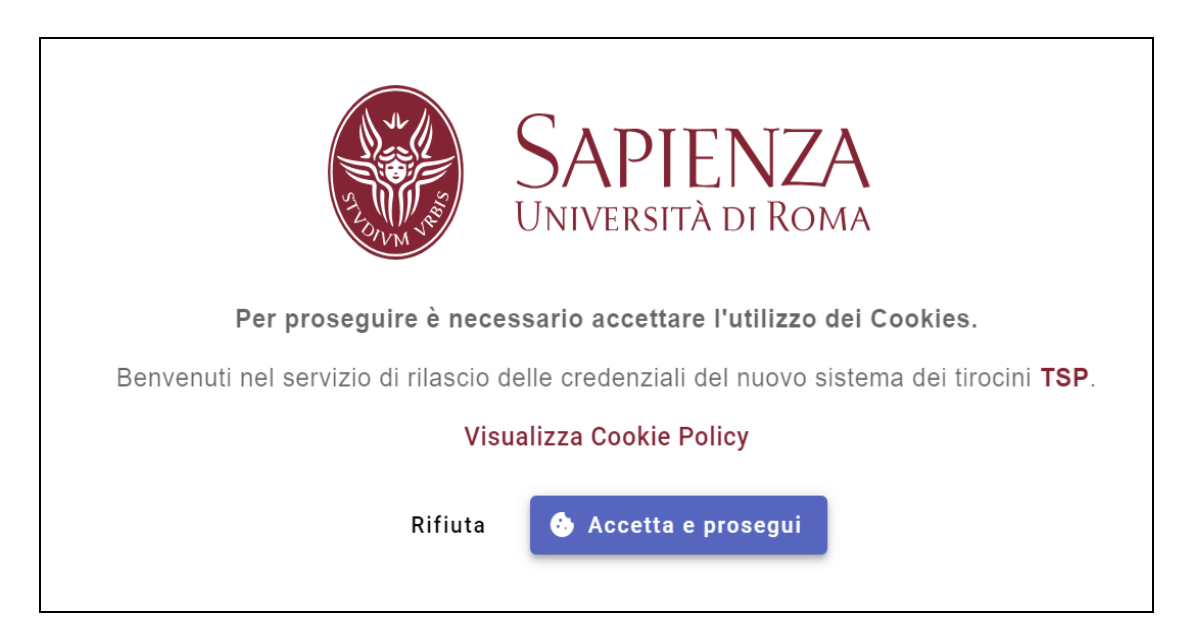

Nella schermata successiva, cliccare su "**Primo accesso a TSP – Ottieni credenziali**" per iniziare la procedura di rilascio delle credenziali.

Invece, qualora abbia già ottenuto le nuove credenziali di accesso, potrà cliccare direttamente sul tasto "Ho già ricevuto le credenziali – Accedi a TSP".

Sapienza Università di Roma Area Offerta formativa e diritto allo studio Ufficio Orientamento, tutorato, placement e mobilità Settore Orientamento al lavoro e tirocini CF 80209930587 Pl 02133771002 CU002 – Edificio di Giurisprudenza - piazzale Aldo Moro 5, 00185 Roma T (+39) 06 49690442 tirocini@uniroma1.it

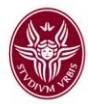

| SAPIENZA<br>UNIVERSITÀ DI ROMA                                                                                                    |
|----------------------------------------------------------------------------------------------------|
| Questo servizio è rivolto esclusivamente agli utenti aziendali che utilizzano <b>JobSoul</b><br>(https://www.jobsoul.it/) per la gestione dei tirocini.                                                                                                    |
| Se <u>non utilizzi</u> <b>JobSoul</b> accedi direttamente al nuovo servizio <b>TSP</b> .<br>Se invece <u>sei già un utente</u> <b>JobSoul (https://www.jobsoul.it/</b> ) prosegui con questa<br>procedura per ottenere le credenziali per il nuovo servizio <b>TSP</b> . |
| Primo Accesso a TSP<br>Ottieni credenziali                                                                                                    |
| Ho già ricevuto le credenziali<br>Accedi a TSP                                                                                                    |

Per iniziare la procedura, è necessario accedere con le credenziali utilizzate nella piattaforma Jobsoul. Qualora non fosse più in possesso delle credenziali, inviare una mai a <u>tirocini@uniroma1.it</u> specificando ragione sociale, Codice Fiscale e P.Iva.

| SAPIENZA<br>UNIVERSITÀ DI ROMA        |  |
|---------------------------------------|--|
| Username*                             |  |
| Password*                             |  |
| Accetto la privacy policy Leggi tutto |  |
| Login con attuali credenziali JOBSOUL |  |

Pag 2

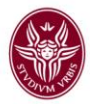

## **SEZIONE 1: Verifica email**

La prima operazione da effettuare è la verifica dell'indirizzo email.

Il sistema mostra l'indirizzo email associato all'utenza Jobsoul, eventualmente modificabile. Cliccare sul tasto "**Invia Codice**", il sistema invierà una mail all'indirizzo indicato con un codice OTP, che deve essere inserito nel campo "**Codice di Verifica**". Cliccando su "Avanti" si conferma la mail.

|                  |                     | SAPIENZA<br>UNIVERSITÀ DI ROMA | i<br>N          |              |
|------------------|---------------------|--------------------------------|-----------------|--------------|
| 1 Verifica Email | 2 Verifica D        | Dati                           | 3 Crea Password | Accedi a TSF |
| Ragione Sociale  | Email               | Codice di Verifica             |                 |              |
| i A&A 2009 srl   | *<br>ossi@cineca.it | Codice di Verifica*            | Reinvia Codice  |              |
|                  |                     |                                |                 | Avanti       |
|                  |                     |                                |                 |              |

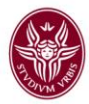

# **SEZIONE 2: Verifica dati**

La seconda sezione richiede il completamento dei dati personali del referente che opera in piattaforma TSP Sapienza per conto dell'ente ospitante.

| 🖉 Verifica Email ——— | 2 Verifica Dati                                                                                                    | 3 Crea Password                                                                                                    | 🛛 🕢 Accedi a TS                     |
|----------------------|----------------------------------------------------------------------------------------------------|----------------------------------------------------------------------------------------------------|-------------------------------------|
|                      | Inseris                                                                                                    | ci i tuoi dati personali.                                                                                               |                                     |
|                      | Nome*                                                                                                    | Cognome*                                                                                                    |                                     |
|                      | MARIO                                                                                                    | ROSSI                                                                                                    |                                     |
|                      | Data di Nascita (GG/MM/AAAA)*                                                                                                    | C Sesso*                                                                                                    |                                     |
|                      | 01-01-1980                                                                                                    | M ~                                                                                                    |                                     |
|                      | Nazione di Nascita                                                                                                    | 🖲 Italia 🔿 Estero                                                                                                    |                                     |
|                      | — Provincia di Nascita* —                                                                                                    | Comune di Nascita*                                                                                                    |                                     |
|                      | Roma                                                                                                    | ▼ Roma ▼                                                                                                    |                                     |
|                      |                                                                                                    |                                                                                                    |                                     |
|                      | Codice Fiscale*                                                                                                    |                                                                                                    | ר<br>ר                              |
|                      | Codice Fiscale*<br>RSSMRA80A01H501U                                                                                                    | ♥ SAPIENZA                                                                                                    | Indietro Avanti                     |
| Verifica Email       | Codice Fiscale*<br>RSSMRA80A01H501U                                                                                                    | SAPIENZA<br>UNIVERSITA DI ROMA                                                                                          | Indietro Avanti                     |
| Verifica Email       | Codice Fiscale*<br>RSSMRA80A01H501U<br>2 Verifica Dati<br>Inseriso                                                                                                    | Crea Password                                                                                                    | Indietro Avanti Avanti Accedi a TSP |
| ✓ Verifica Email     | Codice Fiscale*<br>RSSMRA80A01H501U                                                                                                    | SAPIENZA UNIVERSITÀ DI ROMA  (3) Crea Password  ci i tuoi dati personali.  Cognome*                                     | Indietro Avanti                     |
| ✔ Verifica Email     | Codice Fiscale*<br>RSSMRA80A01H501U<br>2 Verifica Dati<br>Inserise<br>Nome*<br>MARIO                                                                                                    | © SAPIENZA UNIVERSITA DI ROMA  3 Crea Password  ci i tuoi dati personali.  Cognome*  ROSSI                              | Indietro Avanti                     |
| Verifica Email       | Codice Fiscale*<br>RSSMRA80A01H501U<br>2 Verifica Dati<br>Inserise<br>Nome*<br>MARIO<br>Data di Nascita (GG/MM/AAAA)*                                                                                            | © SAPIENZA UNIVERSITÀ DI ROMA  3 Crea Password  ci i tuoi dati personali.  Cognome* ROSSI Cesso*                        | Indietro Avanti                     |
| ✓ Verifica Email     | Codice Fiscale*<br>RSSMRA80A01H501U                                                                                                    | Ci i tuoi dati personali.                                                                                               | Indietro Avanti                     |
| ✓ Verifica Email     | Codice Fiscale*<br>RSSMRA80A01H501U                                                                                                    | © SAPIENZA UNVERSITA DI ROMA  3 Crea Password  ci i tuoi dati personali.  Cognome* ROSSI Sesso* M  talia  Estero        | Indietro Avanti                     |
| Verifica Email       | Codice Fiscale*<br>RSSMRA80A01H501U<br>② Verifica Dati<br>Inserise<br>MARIO<br>Data di Nascita (GG/MM/AAAA)*<br>01-01-1980<br>Nazione di Nascita*                                                                | SAPIENZA<br>UNIVERSITÀ DI ROMA<br>3 Crea Password<br>ci i tuoi dati personali.<br>Cognome*<br>ROSSI<br>Sesso*<br>M<br>V | Indietro Avanti                     |
| Verifica Email       | Codice Fiscale*<br>RSSMRA80A01H501U<br>2 Verifica Dati<br>Inserise<br>Nome*<br>MARIO<br>Data di Nascita (GG/MM/AAAA)*<br>01-01-1980<br>Nazione di Nascita<br>Razione di Nascita*<br>GERMANIA REPUBBLICA DEMOCRA. | Cognome* ROSSI Crea Password Cognome* Rossi Lalia  Estero                                                               | Indietro Avanti                     |

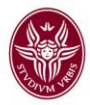

#### **SEZIONE 3: Crea password**

La terza sezione richiede la creazione della nuova password necessaria per accedere a TSP Sapienza.

| 🗸 Verifica Dati                                   | 3 Crea Password                                                                                | 📕 🚺 Accedi a TS                                                                                                    |
|---------------------------------------------------|------------------------------------------------------------------------------------------------|----------------------------------------------------------------------------------------------------|
| er completare la procedura di <b>creazione</b> de | ella tua <b>nuova utenza</b> , ti chiediamo di <b>inserire una password</b> .                  |                                                                                                    |
| סו                                                | D Utente: 15618495                                                                             |                                                                                                    |
|                                                   | 🛇 Lunghezza minima di 8 carattere/i                                                            |                                                                                                    |
|                                                   | 📀 Contiene almeno 1 lettere maiuscole                                                          |                                                                                                    |
| owdStrength 🛑 🛑 🛑                                 | 📀 Contiene almeno 1 simbolo/i                                                                  |                                                                                                    |
|                                                   | 📀 Contiene almeno 1 numero/i                                                                   |                                                                                                    |
|                                                   |                                                                                                |                                                                                                    |
|                                                   | Verifica Dati er completare la procedura di creazione di E E E E E E E E E E E E E E E E E E E | Verifica Dati 3 Crea Password ar completare la procedura di creazione della tua nuova utenza, ti chiediamo diinserire una password. ID Utente: 15618495 |

#### **SEZIONE 4: Accedi a TSP**

La quarta sezione conferma il completamento della procedura e comunica il codice ID UTENTE per accedere a TSP Sapienza.

| SAPIENZA<br>UNIVERSITA DI ROMA |               |                     |                |
|--------------------------------|---------------|---------------------|----------------|
| Verifica Email                 | Verifica Dati | Crea Password       | 4 Accedi a TSP |
|                                |               |                     |                |
|                                | Operazio      | ne Completata       |                |
|                                | ID Uten       | <b>te:</b> 15618495 |                |
|                                | Acc           | edi a TSP           |                |
|                                |               |                     |                |

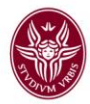

### ACCESSO AL GESTIONALE TSP SAPIENZA

Completata la procedura è possibile accedere al gestionale tirocini TSP Sapienza. Per accedere devono essere utilizzate l'ID Utente assegnato e la nuova password.

II link di accesso è: https://uniroma1.tsp.esse3.cineca.it/pub/main-page

Cliccare nel menù laterale di destra su LOGIN:

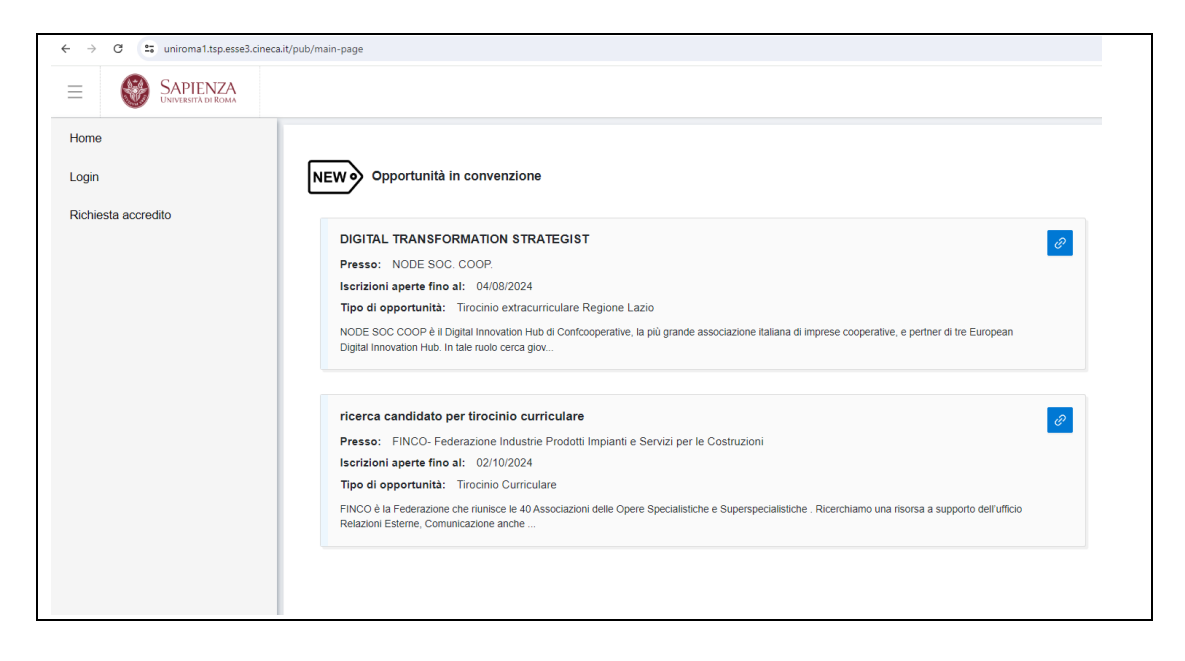

Dopo aver cliccato su Login, si apre la maschera di inserimento delle credenziali, dove inserire:

- Nome utente: ID utente assegnato dal sistema alla fine della procedura di migrazione
- **Password**: Password scelta nella sezione 3 della procedura guidata di migrazione

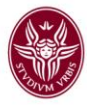

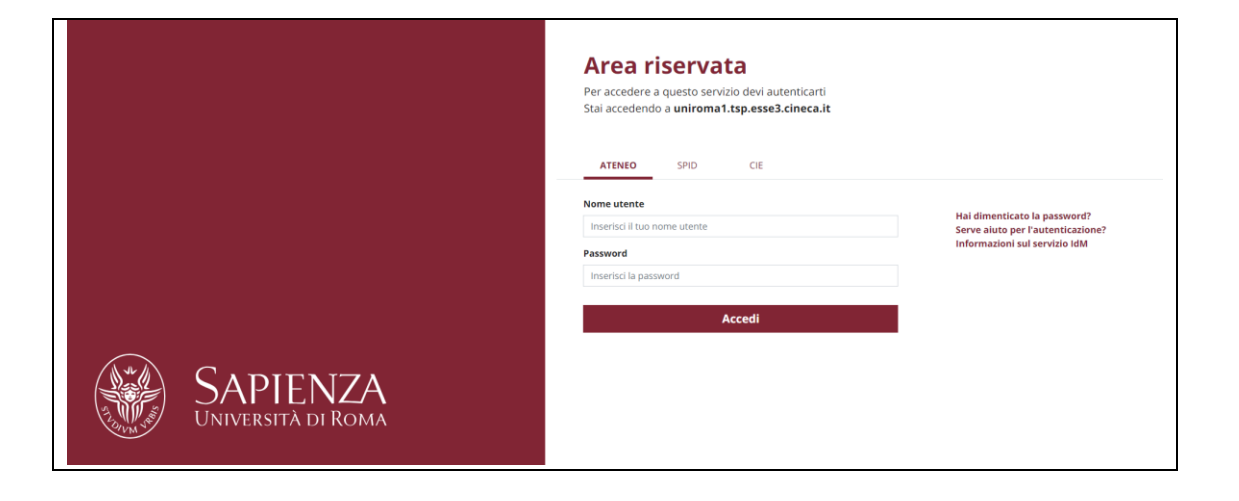